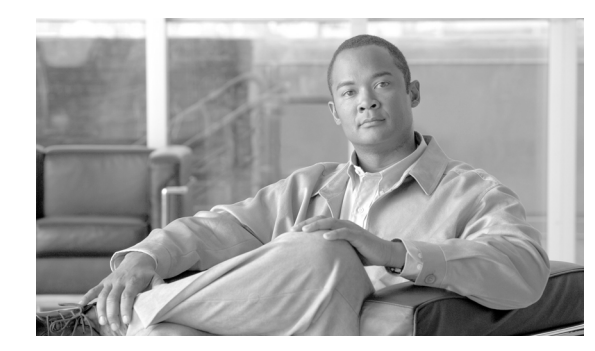

# **CHAPTER 2**

# **Verifying Initial Setup**

This chapter describes how to verify that Trend Micro InterScan for Cisco CSC SSM is operating correctly, and includes the following sections:

- Verifying ASA Clock Setup, page 2-1
- Verifying CSC SSM Activation, page 2-1
- Verifying Scanning, page 2-2
- Testing the Antivirus Feature, page 2-3
- Verifying Component Status, page 2-4
- Viewing the Status LED, page 2-5
- Understanding SSM Management Port Traffic, page 2-6

#### **Verifying ASA Clock Setup**

To begin setup verification, you must confirm that the ASA adaptive security appliance clock has been set correctly.

To validate that the clock has been set correctly, perform these steps:

- **Step 1** Choose **Configuration > Properties**.
- Step 2 From the Properties menu, expand the Device Administration topic and then click Clock.

For more information, see the Cisco ASA 5500 Series Adaptive Security Appliance Getting Started Guide.

#### **Verifying CSC SSM Activation**

Next, you must confirm that the CSC SSM has been activated correctly.

To validate that the CSC SSM has been activated correctly, perform the following steps:

- Step 1 If you have physical access to the device, check the status LED on the back of the device. The status LED should be green. If the LED is amber, either solid or blinking, the card is not activated, or service has not started. For more information, see Viewing the Status LED, page 2-5.
- Step 2 If you do not have physical access to the device, click the Content Security tab in the ASDM (see Figure 1-9 on page 1-11). You should see the device model number, management IP address, version, and other details displayed in the upper left corner. If you do not, contact Cisco TAC for assistance.

## **Verifying Scanning**

Trend Micro InterScan for Cisco CSC SSM starts scanning for viruses and other malware as soon as you configure ASA to divert traffic to the SSM, even before you log on to the CSC SSM console. Scanning runs whether or not you are logged on, and continues to run unless you turn it off manually.

To verify that Trend Micro InterScan for Cisco CSC SSM is scanning your SMTP network traffic, perform the following steps:

- **Step 1** In ASDM, open the Email Scan pane of the Content Security tab. The Email Scanned Count graph should be incrementing.
- **Step 2** On the CSC SSM console, click the **Mail (SMTP)** tab on the Summary window and check the Messages processed since the service was started fields in the Incoming Message Activity and Outgoing Message Activity sections of the Summary Mail (SMTP) window. For an example, see Figure 2-1.

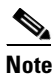

You can also verify that packets have been diverted to the CSC SSM from the CLI by entering the **show service-policy csc** command. For more information, see the *Cisco Security Appliance Command Line Configuration Guide*.

| Summary             | Summary                                                  | Summary 🕜    |                    |                     |        |  |
|---------------------|----------------------------------------------------------|--------------|--------------------|---------------------|--------|--|
| Mail (SMTP)         |                                                          |              |                    |                     |        |  |
| Mail (POP3)         | Status Mail (SMTP) Mail                                  | (POP3) W     | 'eb (HTTP) File 1  | Transfer (FTP)      |        |  |
| Web (HTTP)          | SMTP Service: On                                         |              |                    |                     |        |  |
| File Transfer (FTP) | SMTP Summary                                             |              |                    | 🔁 <u>Refresh</u>    |        |  |
| Update              | Incoming Message Activity                                |              |                    |                     |        |  |
| Logs                | Messages processed since the service                     | was started: |                    | 12,000 🔫            | -(-    |  |
| Administration      | Detection Summary                                        | Today        | During last 7 days | During last 30 days | $\sim$ |  |
|                     | Viruses/Malware                                          | 12           | 20                 | 33                  |        |  |
|                     | Spyware/Grayware                                         | з            | 15                 | 45                  |        |  |
|                     | Spam                                                     | 7            | 19                 | 29                  |        |  |
|                     | Email Reputation                                         |              |                    |                     |        |  |
|                     | > IP filtered by RBL+                                    | 12           | 57                 | 123                 |        |  |
|                     | > Total IP detected by RBL+                              | 12           | 98                 | 302                 |        |  |
|                     | > IP filtered by QIL                                     | 10           | 99                 | 540                 |        |  |
|                     | > Total IP detected by QIL                               | 10           | 133                | 607                 |        |  |
|                     | IntelliTrap                                              | 7            | 19                 | 29                  |        |  |
|                     | Outgoing Message Activity                                |              |                    |                     |        |  |
|                     | Messages processed since the service was started: 12,000 |              |                    |                     |        |  |
|                     | Detection Summary                                        | Today        | During last 7 days | During last 30 days | 9      |  |
|                     | Viruses/Malware                                          | 12           | 20                 | 33                  |        |  |
|                     | Spyware/Grayware                                         | 3            | 15                 | 45                  |        |  |
|                     | IntelliTrap                                              | 7            | 19                 | 29                  |        |  |

Figure 2-1 Verify Scanning on the Summary Window

|                                                                                                    | 1            | Incoming message activity counter                                                                             | 2               | Outgoing message activity counter                  |  |
|----------------------------------------------------------------------------------------------------|--------------|----------------------------------------------------------------------------------------------------|-----------------|----------------------------------------------------|--|
| The message activity counters increment as traffic passes through your network.<br><b>Step 3</b> Click the <b>Refresh</b> link to update the counters. |              |                                                                                                    |                 |                                                    |  |
|                                                                                                    | Note         | The counters also reset whenever service i                                                                    | s res           | arted.                                             |  |
| Step 4                                                                                                    | Clic<br>grap | k the <b>Mail</b> ( <b>POP3</b> ) tab to perform a similar tes<br>oh in ASDM, which includes counters for POP | t for<br>3 trai | POP3 traffic, or view the Email Scanned Count fic. |  |

#### **Testing the Antivirus Feature**

The European Institute for Computer Antivirus Research (EICAR) has developed a harmless test virus that is detected as a real virus by antivirus technology, such as Trend Micro InterScan for Cisco CSC SSM. The test virus is a text file with a .com extension that does not contain any fragments of viral code. Use the test virus to trigger an incident and confirm that e-mail notifications and virus logs work correctly.

To test the antivirus feature, perform the following steps:

- Step 1 Open a browser window and go to the following URL: http://www.eicar.com/anti\_virus\_test\_file.htm
- **Step 2** Locate the EICAR Download Area shown in Figure 2-2.

| Figure 2-2 | EICAR Download Area |
|------------|---------------------|
|------------|---------------------|

|                                               | Download area using the standard protocol http                                                                                                    |                                  |                                   |                                   |  |  |  |  |
|-----------------------------------------------|----------------------------------------------------------------------------------------------------|----------------------------------|-----------------------------------|-----------------------------------|--|--|--|--|
| eicar.com           68 Bytes         68 Bytes |                                                                                                    |                                  | <u>eicar_com.zip</u><br>184 Bytes | <u>eicarcom2.zip</u><br>308 Bytes |  |  |  |  |
|                                               | Download area using the secure, SSL enabled protocol https                                                                                                    |                                  |                                   |                                   |  |  |  |  |
|                                               | (Note: For the time being we make use of a self-signed certificate. You may be asked by your browser whether you trust this site.<br>Depending on acceptance of this new service we may install a certificate coming from a trusted<br>Certificate Authority at a later point in time.) |                                  |                                   |                                   |  |  |  |  |
|                                               | <u>eicar.com</u><br>68 Bytes                                                                                                    | <u>eicar.com.txt</u><br>68 Bytes | <u>eicar_com.zip</u><br>184 Bytes | <u>eicarcom2.zip</u><br>308 Bytes |  |  |  |  |

**Step 3** Click the **eicar.com** link.

You should receive an immediate notification in your browser that a security event has occurred.

**Step 4** On the CSC SSM console, query the virus or malware log file by choosing **Logs > Query** to see the test virus detection recorded in the log.

In addition, a notification has been sent to the administrator e-mail address that you entered during installation on the **Host Configuration** installation window.

If you do not receive an e-mail notification, possible causes may be one of the following:

- The CSC SSM is not activated. Verify that the device has been activated according to the information in Verifying CSC SSM Activation, page 2-1.
- There may be a misconfiguration on the adaptive security appliance. For more information, see Scanning Not Working Because of Incorrect ASA Firewall Policy Configuration, page 8-10.
- The CSC SSM is in a failed state. For example, it is rebooting or a software failure has occurred. If this is the case, the system log message 421007 is generated. Check your system log messages to see whether this error occurred. Before contacting Cisco TAC, see Scanning Not Working Because the CSC SSM Is in a Failed State, page 8-10 for more information.

#### **Verifying Component Status**

You must confirm that you have the most current antivirus components.

To determine whether you have the most current virus pattern file and scan engine, spyware pattern file, PhishTrap pattern, anti-spam rules, and anti-spam engine, perform the following steps:

Step 1 In the CSC SSM console, click Update > Manual to display the Manual Update window, shown in Figure 2-3.

| TREND MICRO <sup>™</sup> InterScan <sup>™</sup> for Cisco CSC SSM |      |                               |                 |                     |           |  |
|-------------------------------------------------------------------|------|-------------------------------|-----------------|---------------------|-----------|--|
|                                                                   |      |                               | ?               |                     |           |  |
| Summary                                                           |      |                               |                 |                     |           |  |
| Mail (SMTP)<br>► Mail (BODS)                                      | Sele | Select Components to Undate   |                 |                     |           |  |
|                                                                   |      | Component                     | Current Version | Last Updated        | Available |  |
| <ul> <li>File Transfer (FTP)</li> </ul>                           |      | Virus pattern file            | 4 595 00        | 07/13/2007 00:06:14 | 4 595 00  |  |
| • lindate                                                         |      | Virus scop opgipo             | 9.5.1001        | 06/27/2007 22:10:09 | 9.5.1001  |  |
| Manual                                                            |      | Spuezzo/Grouware Dattern      | 0.522.00        | 07/11/2007 12:06:21 | 0.522.00  |  |
| Scheduled                                                         |      |                               | 207             | 07/10/2007 00:06:52 | 207       |  |
| Proxy Settings                                                    |      | Anti-share rules and ongine   | 367             | 07/10/2007 00:08:32 | 307       |  |
| ▶ Logs                                                            |      | And-spann roles and engine    | 1500/           | 07/10/0007 07:06:54 | 15004     |  |
| Administration                                                    |      | > Anti-spam rules             | 13296           | 07/13/2007 07:06:54 | 13296     |  |
|                                                                   | _    | > Anti-spam engine            | 3.8.1029        | 07/13/2007 07:06:54 | 3.0.1039  |  |
|                                                                   |      | IntelliTrap pattern           | 0.106.00        |                     | 0.106.00  |  |
|                                                                   |      | IntelliTrap Exception pattern | 0.215.00        |                     | 0.215.00  |  |

#### Figure 2-3 Manual Update Window

**Step 2** If a more current version is available, the update version number displays in red in the Available column. Choose those components you want to update and click **Update** to download the most recent versions.

If the current and available versions are the same, and you think a new version is available, or if the Available column is blank, it could mean one of the following:

- The Trend Micro ActiveUpdate server is down.
- A network problem has occurred.

- There are no new components available; everything is current.
- Trend Micro InterScan for Cisco CSC SSM is not configured correctly.
- Step 3 To avoid uncertainty, choose Update > Scheduled to display the Scheduled Update window, shown in Figure 2-4.

|                                                                                                    | )'''InterScan'''for Cisco CSC SSM 🛛 🖓 TREND                                                                                                    |
|----------------------------------------------------------------------------------------------------|----------------------------------------------------------------------------------------------------|
| Summary<br>▶ Mail (SMTP)<br>▶ Mail (POP3)                                                                                                    | Scheduled Update 2                                                                                                    |
| <ul> <li>Web (HTTP)</li> <li>File Transfer (FTP)</li> <li>Update</li> <li>Manual</li> <li>Scheduled</li> <li>Proxy Settings</li> <li>Logs</li> <li>Administration</li> </ul> | <ul> <li>Virus pattern</li> <li>Virus scan engine</li> <li>Spyware/Grayware pattern</li> <li>PhishTrap pattern</li> <li>Anti-spam rules and Anti-spam engine</li> <li>IntelliTrap Pattern</li> <li>IntelliTrap Exception Pattern</li> </ul> |
|                                                                                                    | Update Schedule<br>Update every:<br>O 15 minutes<br>O Hour, at: 10 mm<br>O Day, at: 2 mh 30 mm<br>Save Cancel                                                                                                    |

Figure 2-4 Scheduled Update Window

By default, Trend Micro InterScan for Cisco CSC SSM updates components periodically, with an automatic notification after a scheduled update has occurred. You can modify the scheduled update interval.

### **Viewing the Status LED**

On the back of the security appliance, locate the Status LED in the ASA SSM indicators shown in Figure 2-5.

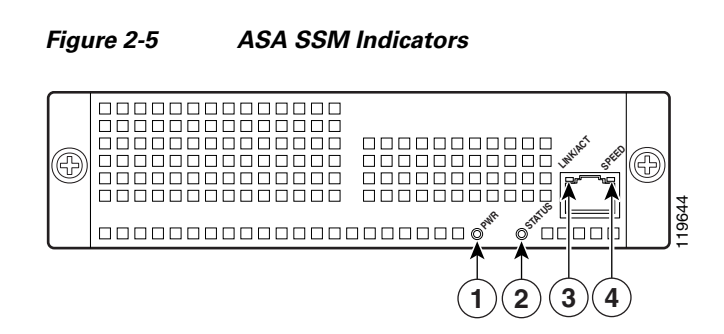

148828

The Status LED is labeled **2**. The Status LED can be in several different states, which are described in Table 2-1.

| No. | LED      | Color         | State                             | Description                                                                                                    |
|-----|----------|---------------|-----------------------------------|----------------------------------------------------------------------------------------------------|
| 1   | PWR      | Green         | On                                | The system has power.                                                                                                    |
| 2   | STATUS   | Green & Amber | Flashing                          | The SSM is running and activated, but<br>scanning service is down. If the flashing<br>continues for over a minute, either the CSC<br>SSM is loading a new pattern file or scan<br>engine update, or you may need to<br>troubleshoot to locate the problem. |
|     |          | Green         | Solid                             | The SSM is booted up, but it is not activated.                                                                                                    |
|     |          | Amber         | Solid                             | The SSM has passed power-up diagnostics.<br>This is the typical operational status.                                                                                                    |
| 3   | LINK/ACT | Green         | Solid                             | There is an Ethernet link.                                                                                                    |
|     |          |               | Flashing                          | There is Ethernet activity.                                                                                                    |
| 4   | SPEED    | Green         | 100 MB                            | There is network activity.                                                                                                    |
|     |          | Amber         | 1000 MB<br>(Gigabit-<br>Ethernet) | There is network activity.                                                                                                    |

Table 2-1 ASA SSM LED Indicators

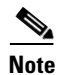

The LEDs labeled 1, 3, and 4 are not used by the CSC SSM software.

### **Understanding SSM Management Port Traffic**

During installation (on the IP Configuration installation window), you chose an IP address, gateway IP address, and mask IP address for your management interface. The traffic that uses the SSM management port includes the following:

- ActiveUpdate—The communication with the Trend Micro update server, from which Trend Micro InterScan for Cisco CSC SSM downloads new pattern files and scan engine updates.
- URL rating lookups—The downloading of the URL filtering database, which is used if you purchased the Plus License to perform URL blocking and filtering.
- Syslog—Uploading data from Trend Micro InterScan for Cisco CSC SSM to the syslog server(s).
- E-mail notifications—Notifications of trigger events such as virus detection.
- DNS lookup—Resolving the host name used for pattern file updates and looking up the Trend Micro server IP address.
- Cisco ASDM or Trend Micro GUI access—The communication between the Cisco ASDM interface and the Trend Micro InterScan for Cisco CSC SSM interface.